## Manual de uso VeriPro

Mayor seguridad en cada transacción.

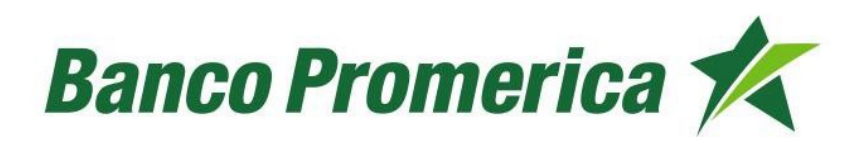

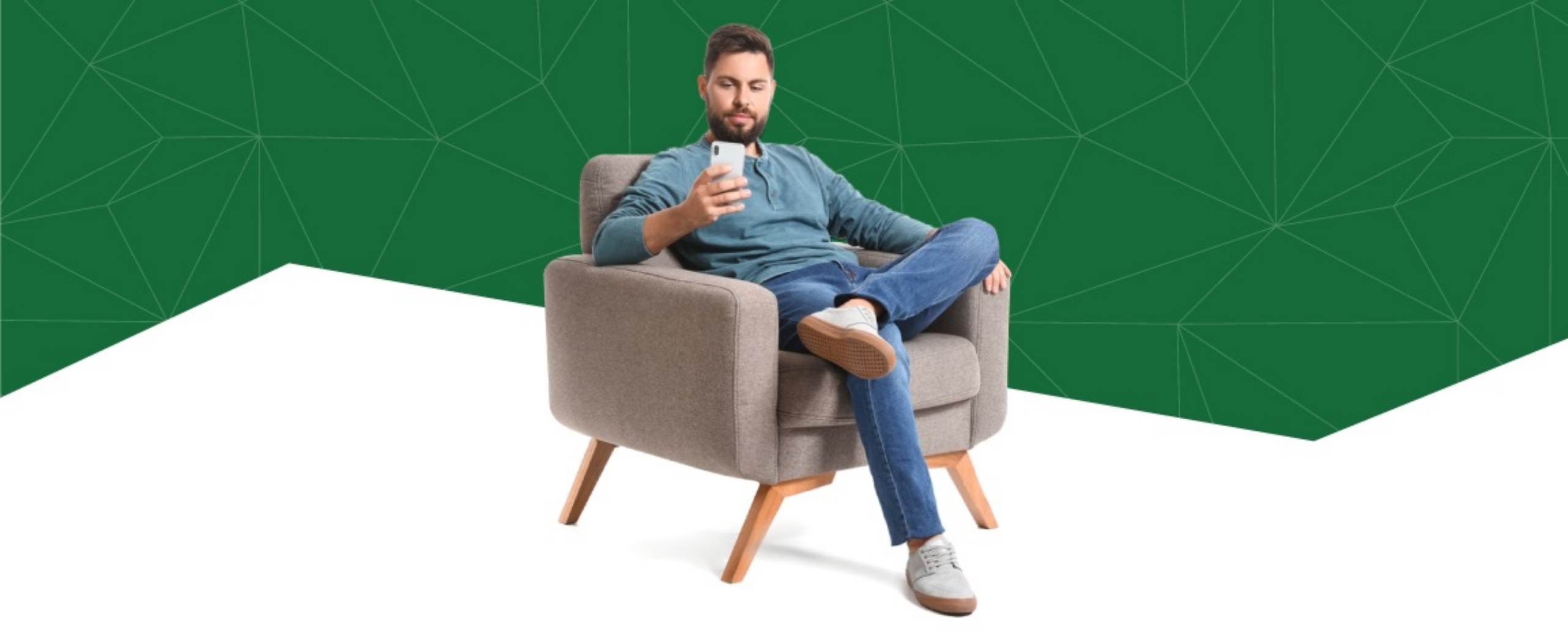

Utiliza **VeriPro** para incrementar la seguridad en tus transacciones y olvídate del token. Únicamente debes aprobar la notificación para autorizar la transacción que desear realizar desde tu **Banca en Línea.** 

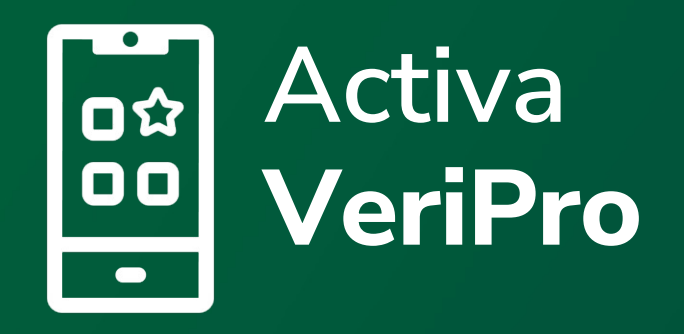

## Activación dentro de la Banca Móvil

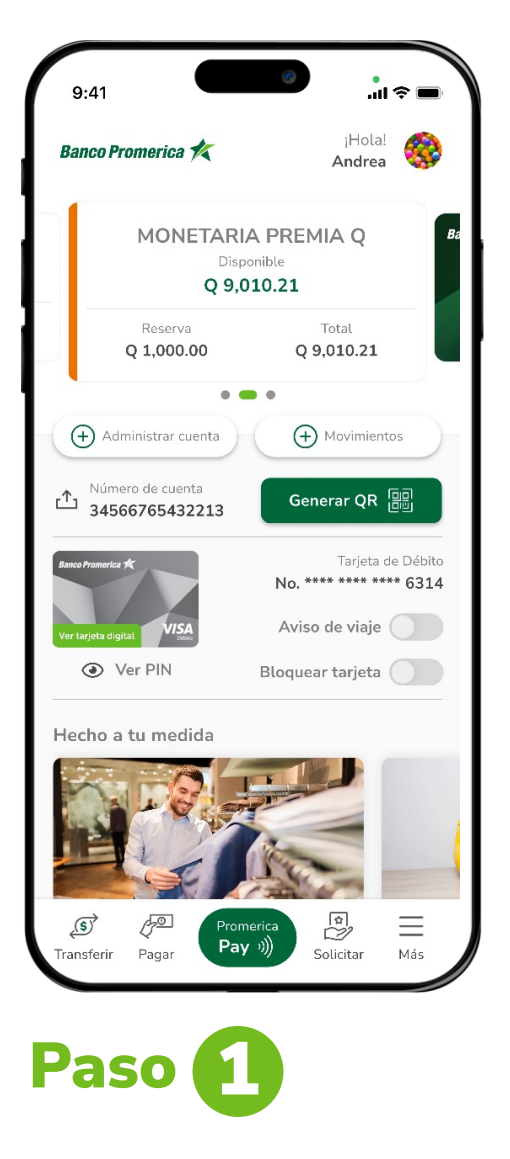

Ingresa a tu **Banca Móvil** y selecciona la opción **más.** 

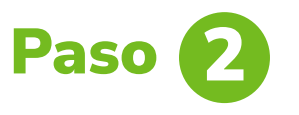

Ingresa a configuración y haz clic en la opción **VeriPro.** 

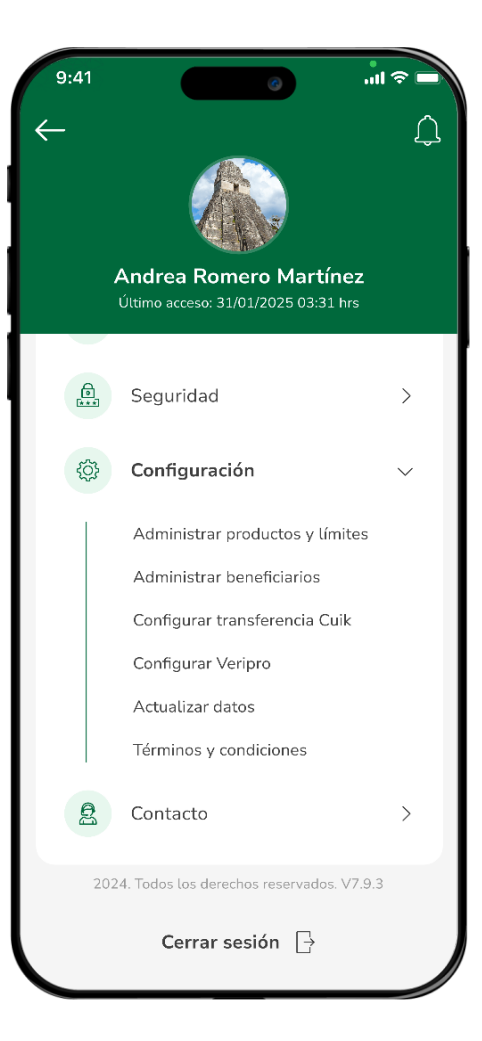

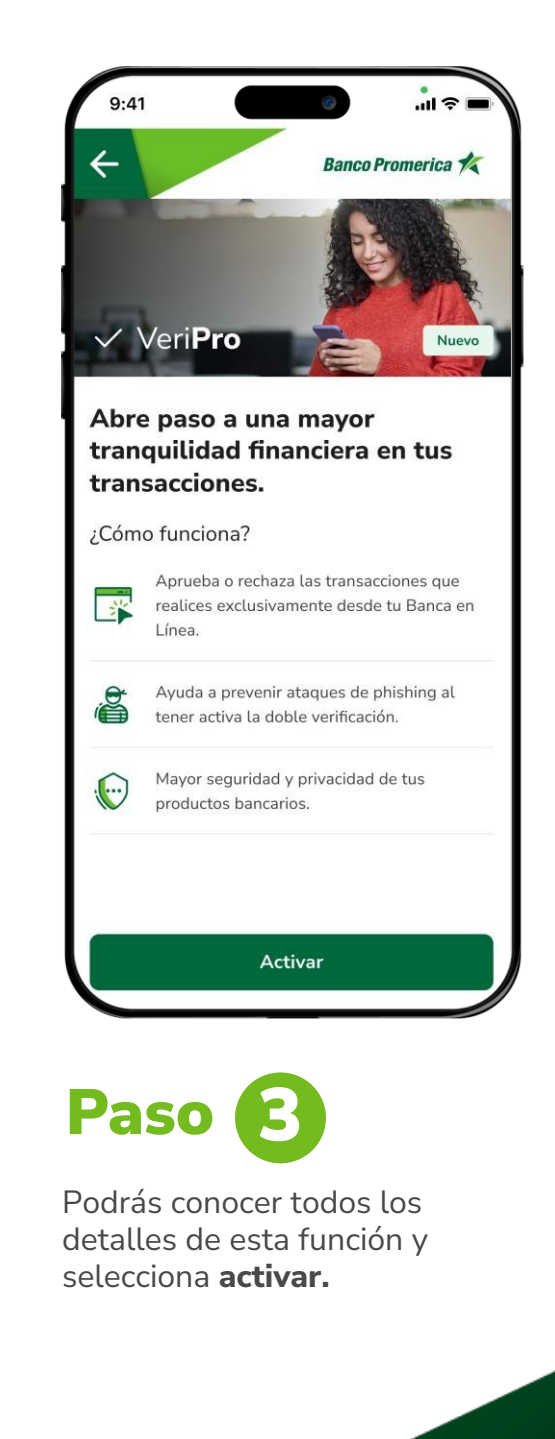

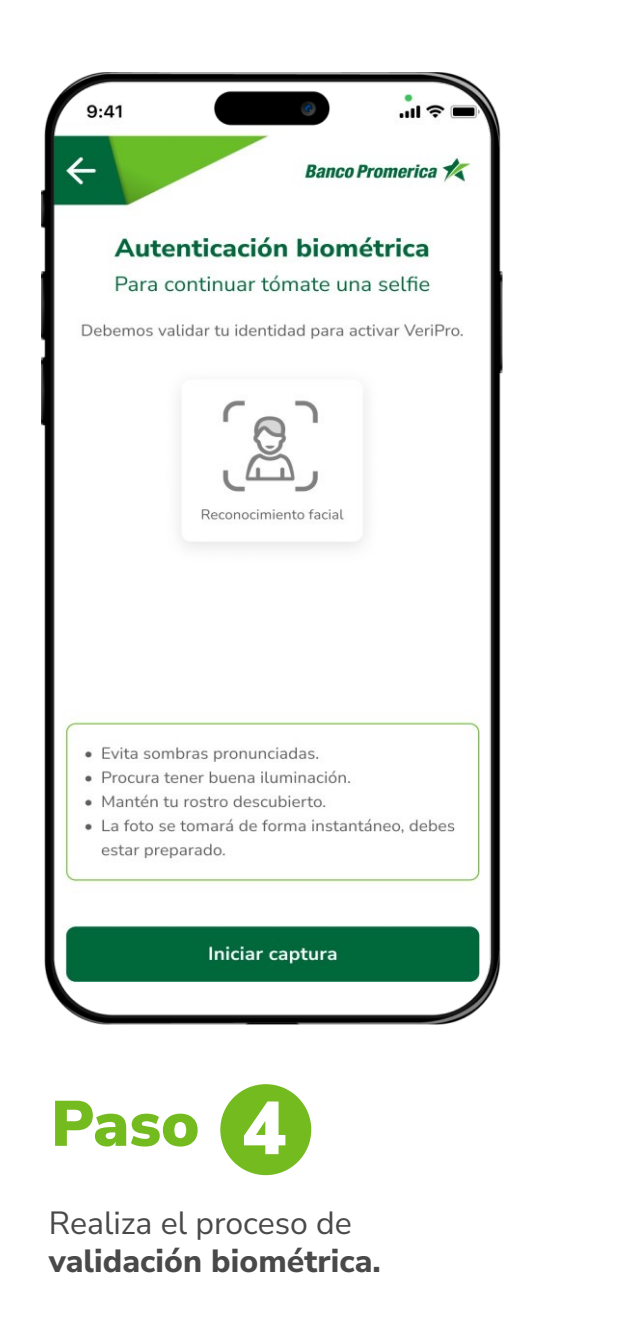

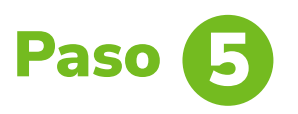

¡Listo! Activaste VeriPro con éxito.

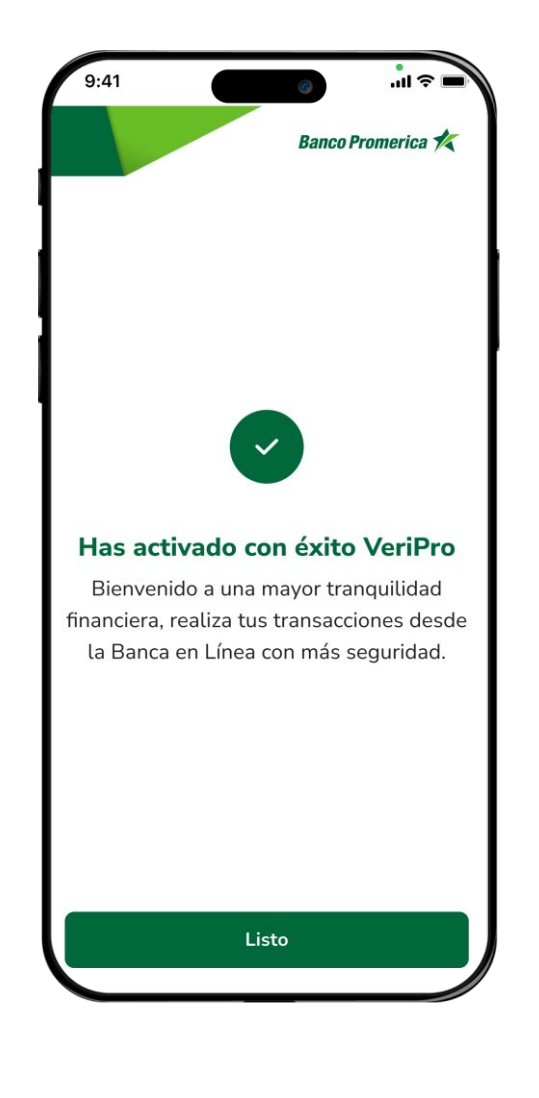

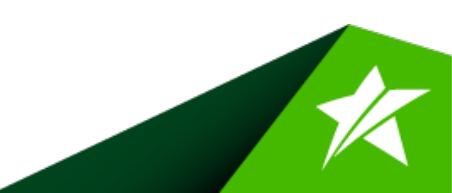

## Activación fuera de la Banca Móvil

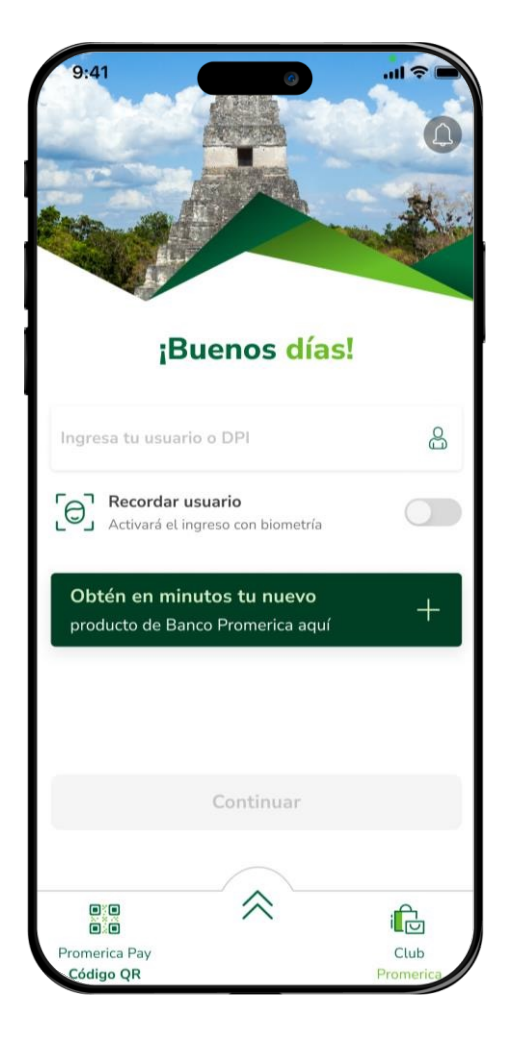

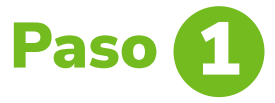

Ingresa a tu aplicación y haz clic en las **flechas.** 

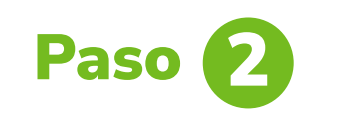

Selecciona la opción VeriPro.

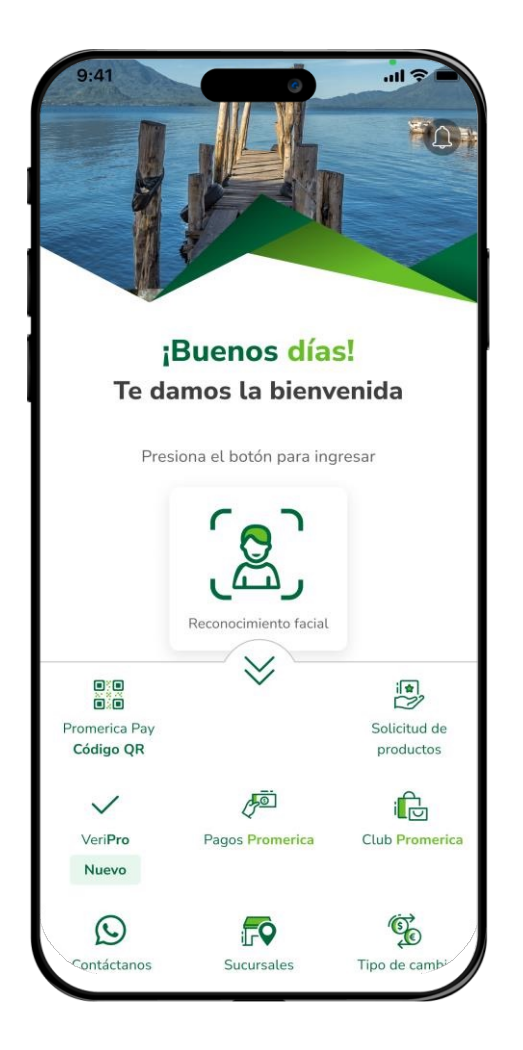

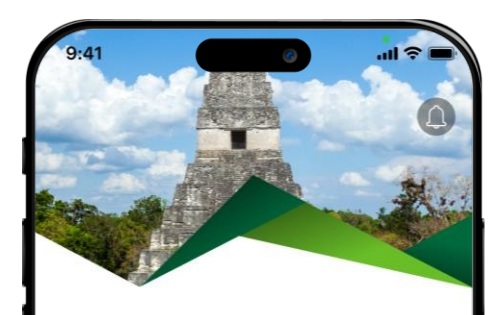

## ✓ Veri**Pro**

Activa la doble verificación para más seguridad en cada transacción que realices desde tu Banca en Línea.

Completa la siguiente información para activarla.

| Ingresar DPI |           |  |
|--------------|-----------|--|
| 347567878    | 0101      |  |
|              |           |  |
|              |           |  |
|              |           |  |
|              |           |  |
|              |           |  |
|              |           |  |
|              | Continuar |  |
|              |           |  |
|              | Cancelar  |  |
|              |           |  |

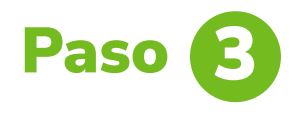

Ingresa tu número de DPI y selecciona **continuar.** 

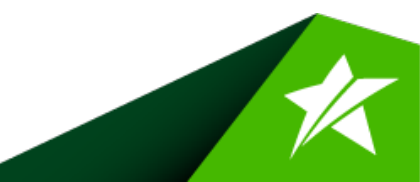

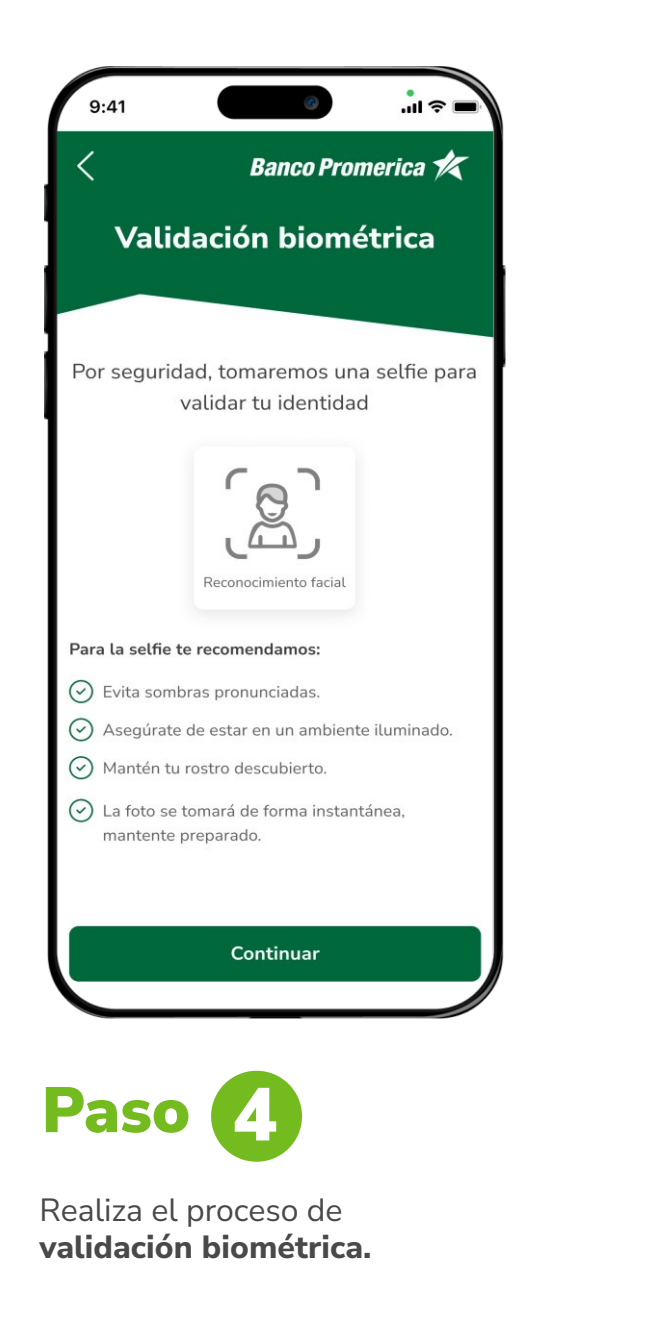

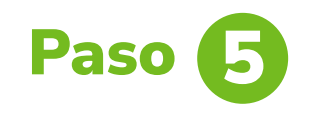

¡Listo! Activaste VeriPro con éxito.

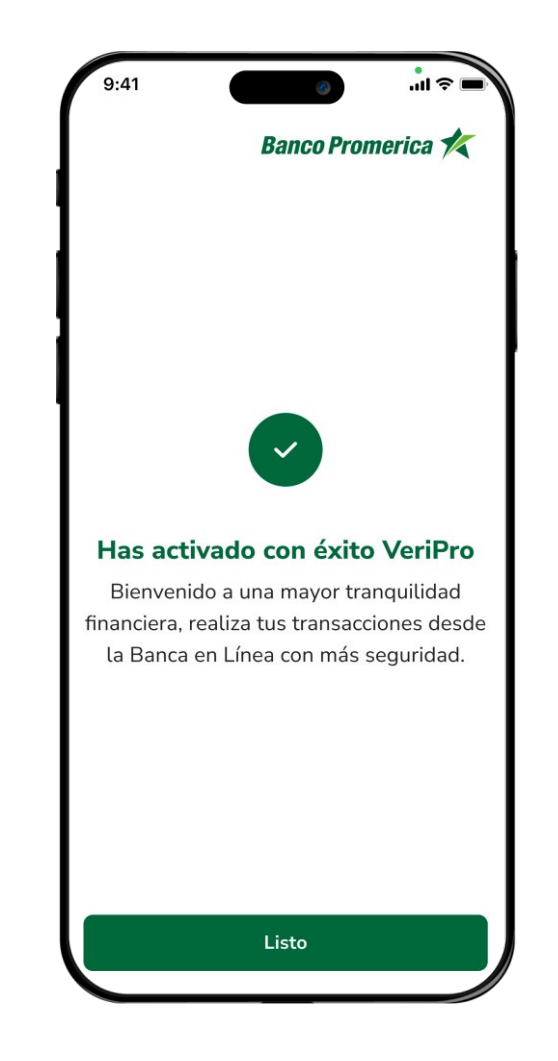

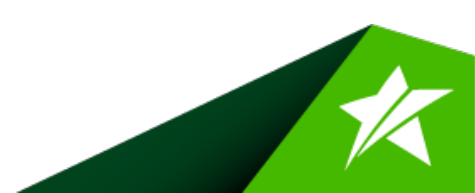

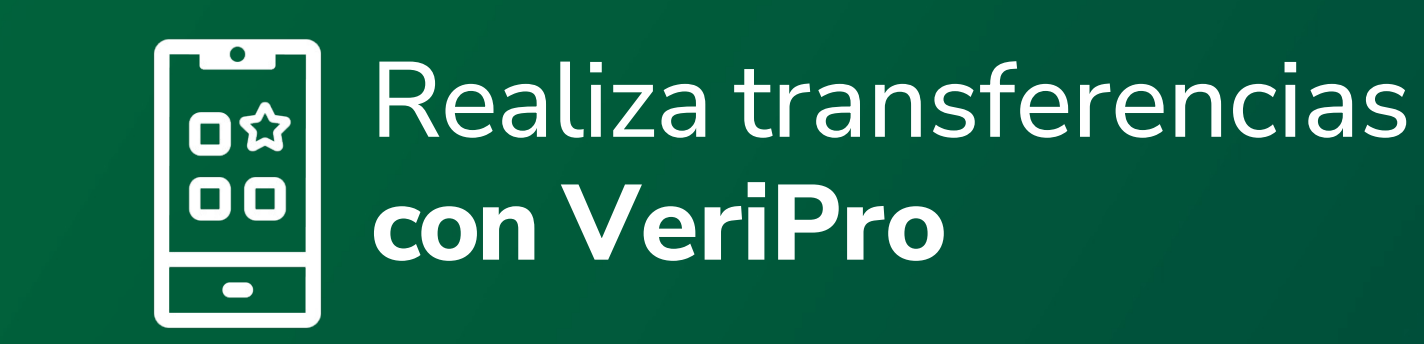

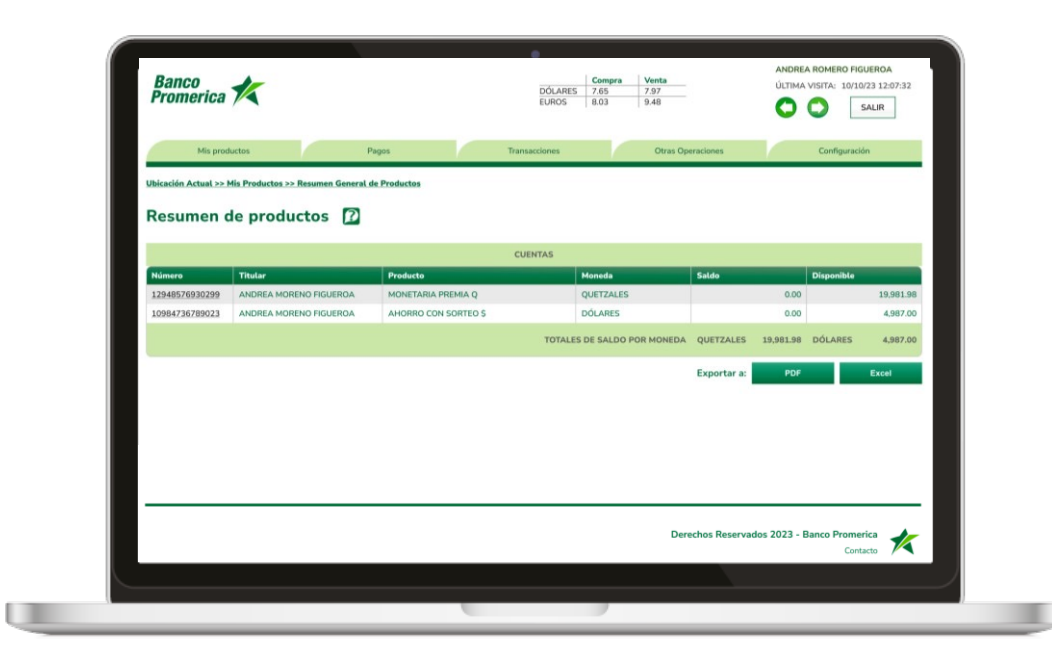

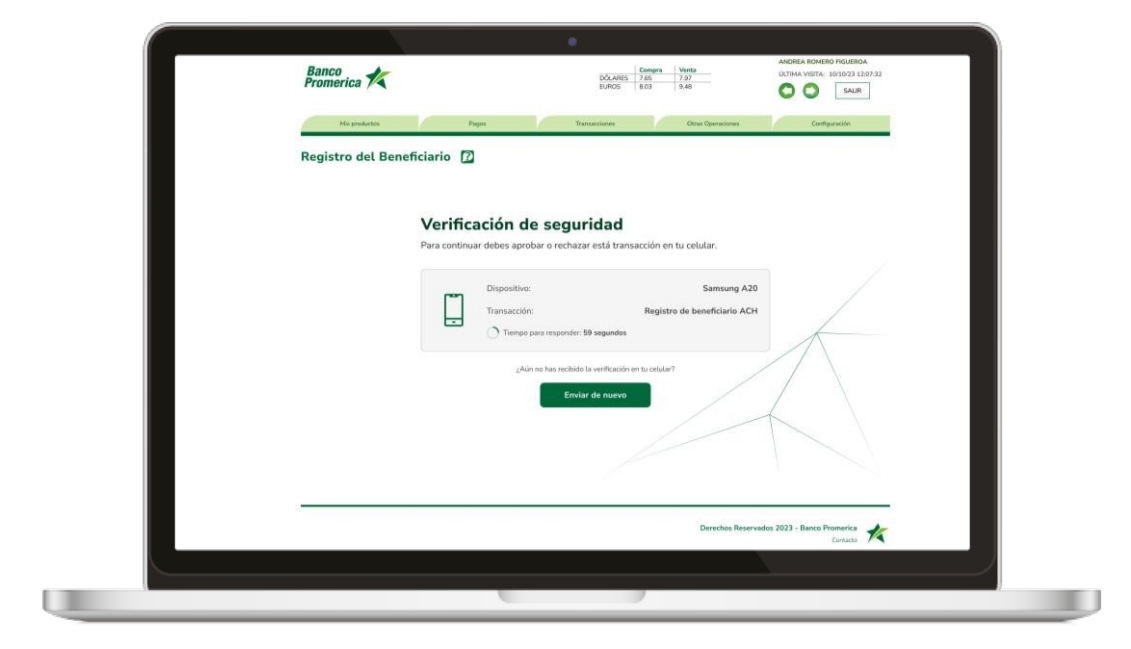

Paso 🚹

Ingresa a tu **banca en línea.** 

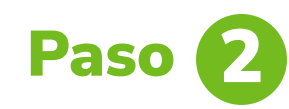

Realiza la transferencia que **desees**.

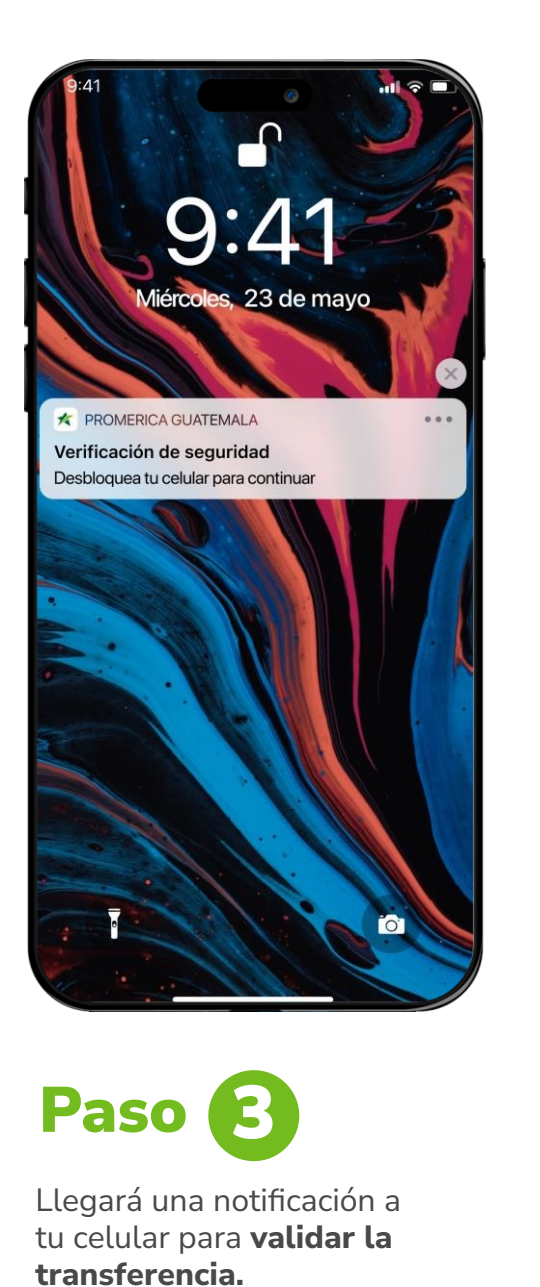

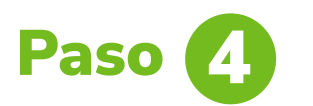

Haz clic en **si, aprobar** ¡Listo! Habrás realizado con éxito la transacción.

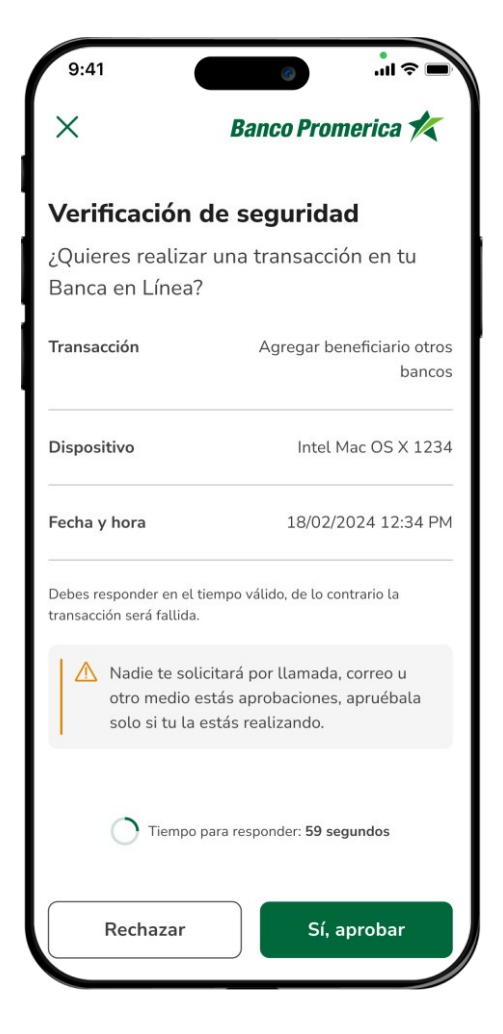

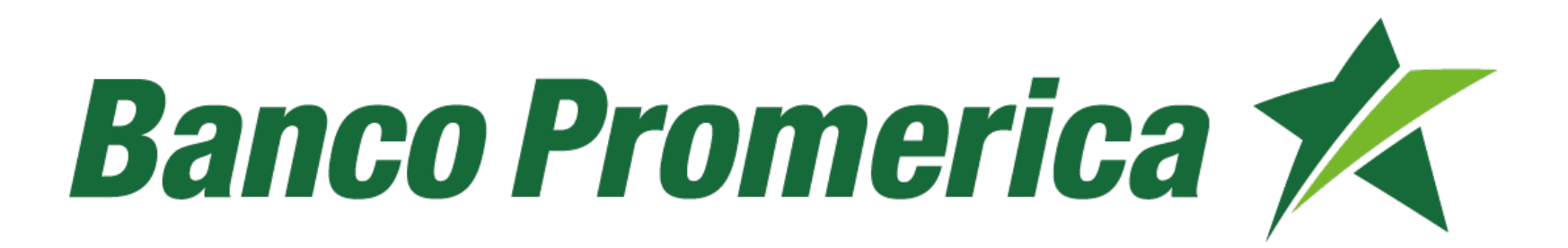